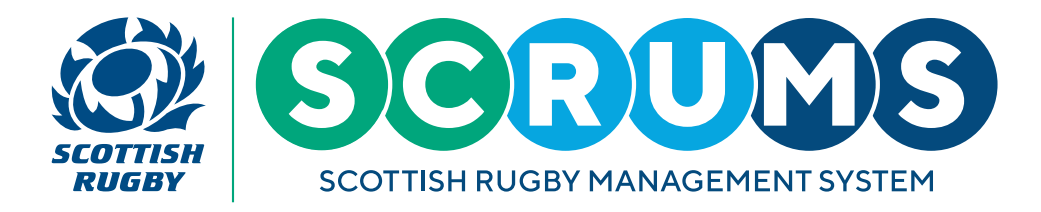

Please Note: The following guide is only relevant for individuals with SCRUMS Club Admin Access.

### **STEP 1**

When you login to SCRUMS, navigate to the 'My Club Users' section through the main menu sidebar or dashboard, as highlighted.

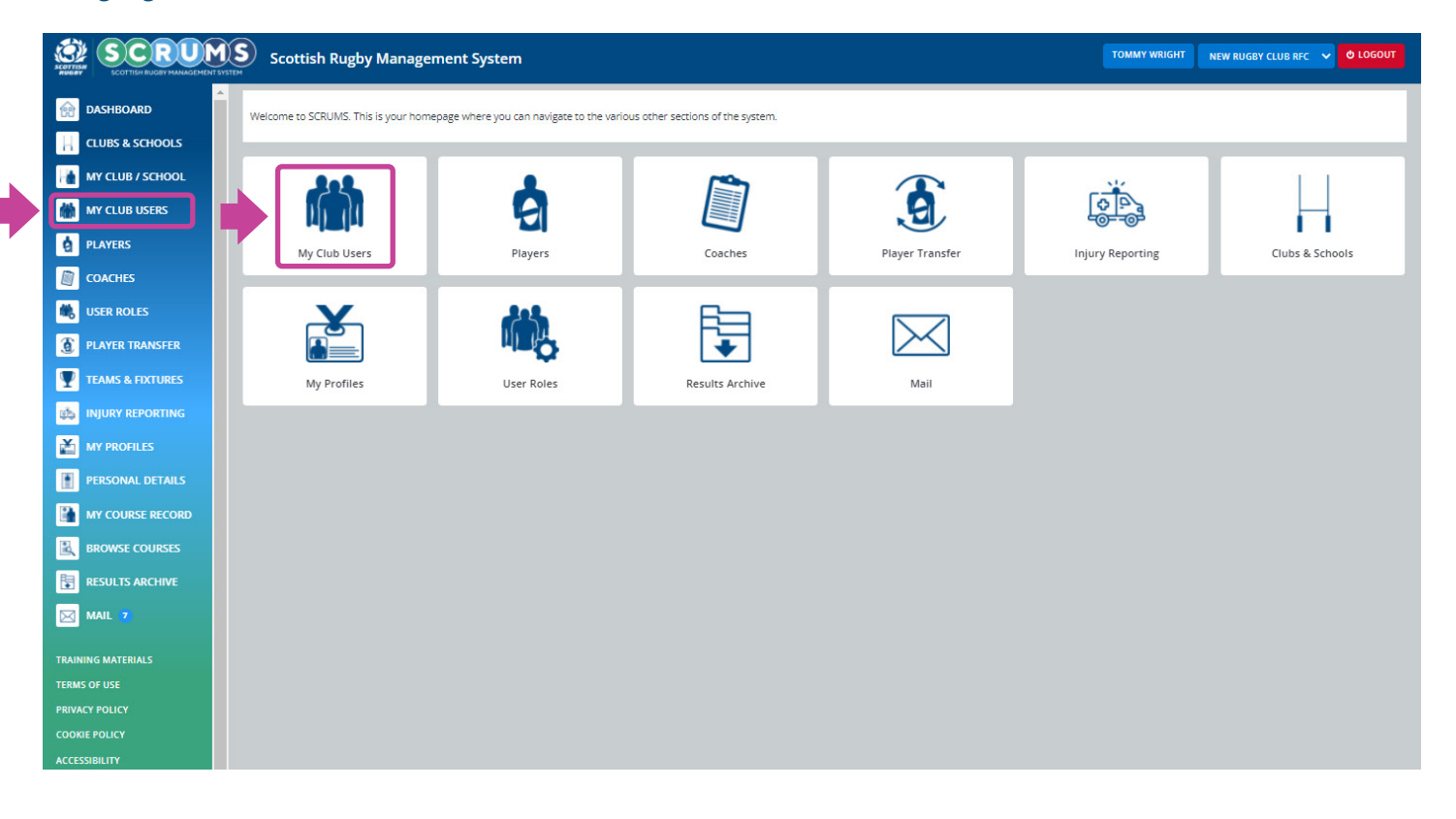

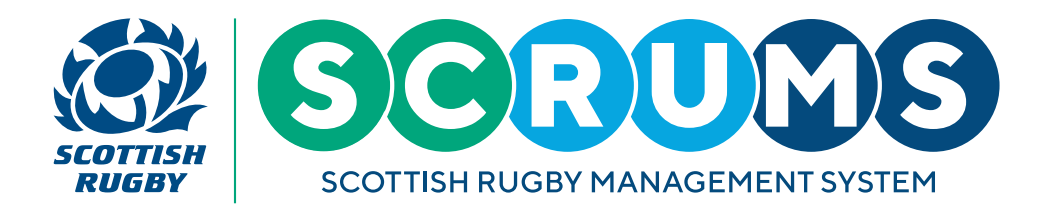

### **STEP 2**

To amend a user record, select the 'Edit' button located beside the user you wish to amend.

|                  | Scottish Rugby M                                                        | lanagement System                               |                                           |         | ļ          | TOMMY WRIGHT NEW R | UGBY CLUB RFC 🗸 🔿 LOGO |  |
|------------------|-------------------------------------------------------------------------|-------------------------------------------------|-------------------------------------------|---------|------------|--------------------|------------------------|--|
| DASHBOARD        | Users                                                                   | Invite New User                                 | Add Registered User                       |         |            |                    |                        |  |
| CLUBS & SCHOOLS  | This page lists all SCRIMS usars lisked to your dub or school officials |                                                 |                                           |         |            |                    |                        |  |
| MY CLUB / SCHOOL | This page lists all schows c                                            | sers, linked to your club or school. This inclu | sues players and club of school officials |         |            | 00                 | BACK PIETERS           |  |
| MY CLUB USERS    | ID .                                                                    | First Name                                      |                                           | Surname |            | DD/MM/YYYY         |                        |  |
| PLAYERS          | Age From                                                                |                                                 | Age To                                    |         | Type (all) |                    |                        |  |
| PDH NOMINATION   |                                                                         |                                                 |                                           |         |            |                    | SEARCH                 |  |
| COACHES          |                                                                         |                                                 |                                           |         |            |                    |                        |  |
| USER ROLES       | ID                                                                      | Name                                            | D.O.B                                     | Player  | Staff      |                    |                        |  |
| PLAYER TRANSFER  | 132906                                                                  | Steventt Anderson                               | 01/01/1990                                | NO      | NO         |                    | DELETE                 |  |
| TEAMS & FIYTURES | 151111                                                                  | Yogi Bear                                       | 01/01/2010                                | YES     | NÔ         |                    | DELETE                 |  |
| TEAMS & PLATORES | 130870                                                                  | Amy Bellssss                                    | 12/09/1993                                | YES     | YES        |                    | DELETE                 |  |
| INJURY REPORTING | 130852                                                                  | Alex Brewster                                   | 17/03/1990                                | YES     | NO         |                    | DELETE                 |  |
| MY PROFILES      | 130862                                                                  | Jean Brodie                                     | 01/01/1990                                | NO      | YES        |                    | DELETE EDIT            |  |
| PERSONAL DETAILS | 130858                                                                  | Horace Broon                                    | 01/01/2006                                | YES     | NÖ         |                    | DELETE EDIT            |  |
| MY COURSE RECORD | 130845                                                                  | Paul Burnell                                    | 17/03/1990                                | YES     | YES        |                    | DELETE EDIT            |  |
| BROWSE COURSES   | 131369                                                                  | Isla Dalziel                                    | 01/01/1901                                | YES     | NO         |                    | DELETE                 |  |
| RESULTS ARCHIVE  | 168286                                                                  | Calum Davidson                                  | 09/09/1999                                | NO      | NO         |                    | DELETE EDIT            |  |
| MAIL 🔽           | 130883                                                                  | Greg Davies                                     | 01/01/1995                                | YES     | NO         |                    | DELETE                 |  |
|                  | 130868                                                                  | Michael Dixon                                   | 08/08/2001                                | YES     | NO         |                    | DELETE EDIT            |  |

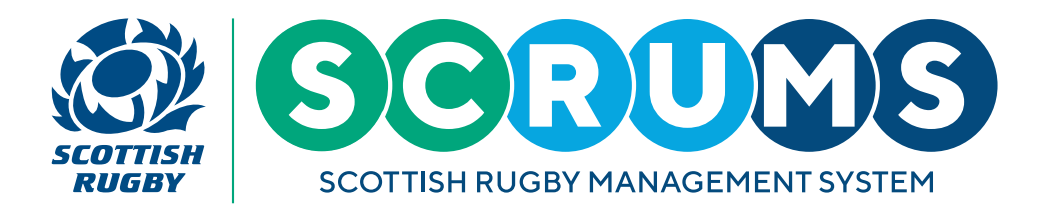

#### **STEP 3**

On this page you can edit information such as email and address details. Please select **'Save'** once you have finished editing.

To request an update for a users name, surname or dob please select the 'Here' button.

| SCOTTISH RUGEY HANAGEMENT SYSTEM | SCRUMS Scottish Rugby Management System                                                                                                    |                       |                     |                                         |      |  |  |  |
|----------------------------------|----------------------------------------------------------------------------------------------------|-----------------------|---------------------|-----------------------------------------|------|--|--|--|
| DASHBOARD                        | Users                                                                                                    | Invite New User       | Add Registered User |                                         |      |  |  |  |
| CLUBS & SCHOOLS                  | This nage allows you to edit certain pieces of personal information, address details etc for the selected user at vi                                     |                       |                     | cour club / school, EDIT PERMISSIONS GO |      |  |  |  |
| MY CLUB / SCHOOL                 |                                                                                                    |                       |                     |                                         |      |  |  |  |
| MY CLUB USERS                    | Personal Details                                                                                                    |                       |                     | Address Details                         |      |  |  |  |
| PLAYERS                          |                                                                                                    |                       | 4                   |                                         |      |  |  |  |
| DH NOMINATION                    | You cannot eait your First Name, Middle Names, Surname or Date of Birth.<br>If you need to make any changes to any of this information please click HERE |                       |                     | Address line 1                          |      |  |  |  |
| COACHES                          | First Name                                                                                                    | Jean                  |                     | Address line 2                          |      |  |  |  |
| 🗮 USER ROLES                     | Middle Names                                                                                                    |                       |                     | Address line 3                          |      |  |  |  |
| PLAYER TRANSFER                  | Surname                                                                                                    | Brodie                |                     | Town / City                             |      |  |  |  |
| TEAMS & FIXTURES                 | Email                                                                                                    | selfishjean@email.com |                     | Local Authority                         | ~    |  |  |  |
| injury reporting                 | Secondary Email                                                                                                    |                       |                     | Postcode                                |      |  |  |  |
| MY PROFILES                      | Date of Birth (DD/MM/YYYY)                                                                                                    | 01/01/1990            |                     | Telephone Number                        |      |  |  |  |
| PERSONAL DETAILS                 | Age                                                                                                    | 32 years and1 months  |                     | Emergency Contact Name                  |      |  |  |  |
| MY COURSE RECORD                 | Gender Identity                                                                                                    | Female                | ~                   | Emergency Contact Number                |      |  |  |  |
|                                  |                                                                                                    |                       | SAVE                |                                         | SAVE |  |  |  |
|                                  |                                                                                                    |                       |                     |                                         |      |  |  |  |
| 🖂 MAIL 💈                         | User Club/School Positions                                                                                                    |                       |                     |                                         |      |  |  |  |

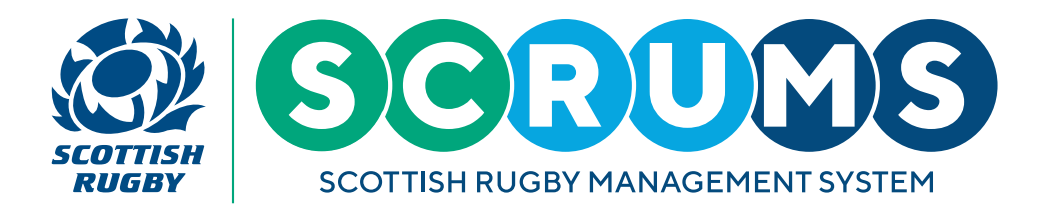

#### **STEP 4**

This will bring you to the '**Request'** page. Now, simply update the text field as required for the user listed.

Once you have made any updates click the **'Save'** button and an update request email will be sent to the SCRUMS mailbox, reviewed and any changes made.

|                  | Scottish Rugby            | Management System              |                  |                         |                                                 | TOMMY WRIGHT                             | NEW RUGBY CLUB RFC | 🗸 🕹 LOGOUT |
|------------------|---------------------------|--------------------------------|------------------|-------------------------|-------------------------------------------------|------------------------------------------|--------------------|------------|
| DASHBOARD        | Users Invite N            |                                | User             | Add Registered User     |                                                 |                                          |                    |            |
| CLUBS & SCHOOLS  | If you wish to update nam | ne or Date of Birth in SCRUMS, | please enter any | changes on this screen. |                                                 |                                          |                    | GO BACK    |
| MY CLUB / SCHOOL |                           |                                |                  |                         |                                                 |                                          |                    | _          |
| MY CLUB USERS    | Per                       | sonal Details                  |                  |                         |                                                 |                                          |                    |            |
| PLAYERS          |                           |                                |                  |                         |                                                 |                                          |                    |            |
| PDH NOMINATION   | First                     | Name                           | Jean             |                         |                                                 |                                          |                    |            |
|                  | Midd                      | le Names                       |                  |                         |                                                 |                                          |                    |            |
| KUSER ROLES      | Surna                     | ame                            | Brodie           |                         |                                                 |                                          |                    |            |
| PLAYER TRANSFER  | Date                      | of Birth (DD/MM/YYYY)          | 01/01/1990       |                         |                                                 |                                          |                    |            |
| TEAMS & FIXTURES |                           |                                |                  | Please make             | iny changes required in the fields above and cl | ick 'save'. We will update record in due | course.            |            |
| injury reporting |                           |                                |                  |                         |                                                 |                                          |                    |            |
| MY PROFILES      |                           |                                |                  |                         |                                                 |                                          |                    |            |
| PERSONAL DETAILS |                           |                                |                  |                         |                                                 |                                          |                    |            |
| MY COURSE RECORD |                           |                                |                  |                         |                                                 |                                          |                    |            |
|                  |                           |                                |                  |                         |                                                 |                                          |                    |            |
|                  |                           |                                |                  |                         |                                                 |                                          |                    |            |
| MAIL 7           |                           |                                |                  |                         |                                                 |                                          |                    |            |

Please Note: User details should only be updated, they should not replaced or changed to a different user.

If you wish to create a new user profile, guidance for creating a new user profile can be found in the 'Adding a New Player to SCRUMS' and in the 'New User/Coach/Match Official Registration' guidance PDF's <u>here</u>.